# Handout zum Vortrag Einstieg in die Welt der Raspberry Pis Teil 2- AFU-Anwendungen

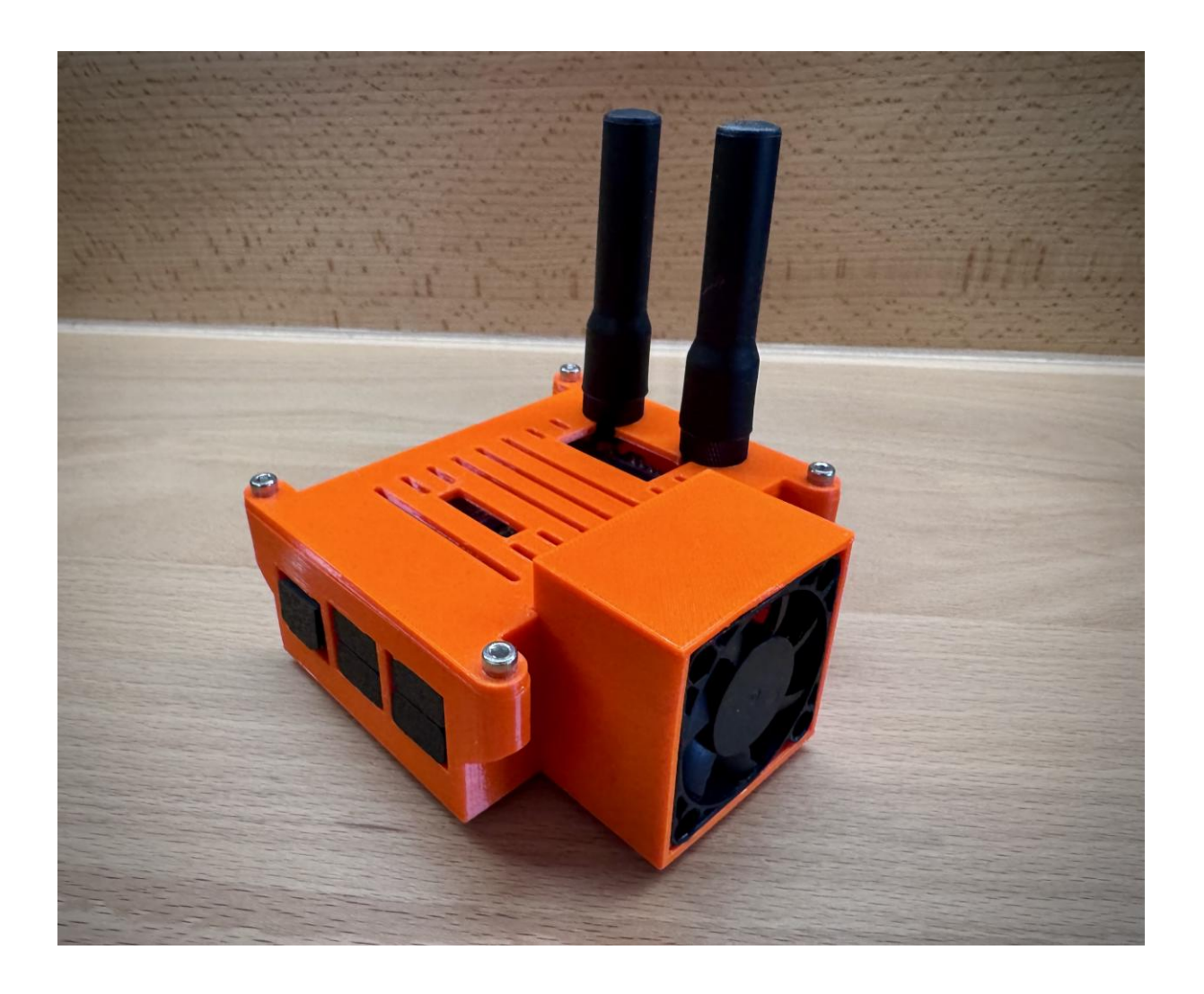

Erstellt von DH1NOC – Carsten Nohl, DARC OV Nürnberg Süd, DOK B11

## Inhaltsverzeichnis

| Haftungsausschluss                                         |
|------------------------------------------------------------|
| HotSpot vs. Relaisstation – wichtige Unterschiede          |
| Die HamClock als erweiterte Uhr für den eigenen Shack4     |
| Quelle4                                                    |
| Einleitung4                                                |
| HamClock installieren4                                     |
| HamClock einrichten6                                       |
| Eigenen DMR-HotSpot mit WPSD einrichten9                   |
| Quelle9                                                    |
| Einleitung9                                                |
| Vorbereitungen9                                            |
| Die Wahl des MMDVM-Boards9                                 |
| Installation von WPSD11                                    |
| Initiale Konfiguration des WPSD-HotSpots13                 |
| Alles richtig gemacht?17                                   |
| Kalibrierung der Frequenz17                                |
| Ein erster Test mit dem Papagei18                          |
| Eigenen FM-Funknetz HotSpot einrichten19                   |
| Ein Wort vorab19                                           |
| Start und Registrierung19                                  |
| Das richtige Funkmodem wählen19                            |
| Das richtige Image finden19                                |
| Image-Installation19                                       |
| Wenn der HotSpot brummt und kracht20                       |
| Anhang – Frequenzlisten                                    |
| Wichtige Präambel für diese Liste21                        |
| FM-Frequenzen für HotSpots im Kanalraster22                |
| Simplex22                                                  |
| Duplex (Vorsicht! Kollisionen mit Relaisstationen achten!) |
| Digimode-Frequenzen für HotSpots im Kanalraster24          |
| Simplex24                                                  |
| Duplex (Vorsicht! Kollisionen mit Relaisstationen achten!) |

## Haftungsausschluss

Die in diesem Handout beschriebenen Informationen, Anleitungen und Projekte rund um den Einsatz von Raspberry Pi Computern im Amateurfunk dienen ausschließlich zu Bildungs- und Demonstrationszwecken.

Obwohl alle Inhalte nach bestem Wissen und Gewissen erstellt wurden, übernimmt der Autor keinerlei Gewähr für die Aktualität, Korrektheit, Vollständigkeit oder Qualität der bereitgestellten Informationen.

Die Nutzung der Inhalte erfolgt auf eigene Gefahr.

Insbesondere wird keine Haftung übernommen für:

- Schäden an Geräten oder Systemen,
- Verstöße gegen geltende Gesetze und Vorschriften, insbesondere das Amateurfunkgesetz (AFuG) und die Amateurfunkverordnung (AFuV),
- mögliche Beeinträchtigungen anderer Funkdienste,
- rechtliche Konsequenzen aus unsachgemäßem Betrieb oder Änderungen an Geräten,

Alle Nutzerinnen und Nutzer sind selbst verantwortlich dafür, die gesetzlichen Rahmenbedingungen zu beachten, insbesondere ihre Zulassung zum Amateurfunk und die Einhaltung der für ihre Lizenzklasse geltenden Einschränkungen.

Die genannten Markennamen, Produktbezeichnungen und Logos sind Eigentum der jeweiligen Rechteinhaber und dienen lediglich zur Beschreibung.

## HotSpot vs. Relaisstation – wichtige Unterschiede

Ein digitaler **HotSpot** ist für den **persönlichen Zugang** zu Netzen wie DMR, D-Star oder C4FM gedacht – meist im eigenen Shack, mit geringer Leistung und begrenzter Reichweite. Im Gegensatz dazu ist eine **Relaisstation** öffentlich zugänglich, höher koordiniert und dient dem allgemeinen Funkbetrieb.

Wichtig: Zweckentfremdet den HotSpot nicht als Relais-Ersatz. Also **nicht mit hoher Antenne** oder an entfernten Standorten, um größere Reichweiten zu erzielen. Solche Nutzung kann als nicht genehmigter Relaisbetrieb gewertet werden und stört ggf. andere Dienste. HotSpots sind rein persönliche Zugangspunkte im eigenen Shack!

## Die HamClock als erweiterte Uhr für den eigenen Shack

### Quelle

Quelle und ausführliche Anleitung auf Englisch: https://www.clearskyinstitute.com/ham/HamClock/

#### Einleitung

HamClock ist eine vielseitige Uhr-Anwendung im Kiosk-Modus, maßgeschneidert für den Einsatz im Shack.

Auf einem einzigen Bildschirm liefert sie eine breite Palette an Echtzeitdaten – von aktuellem Weltraumwetter (Sonnenaktivität, geomagnetische Indizes etc.) über HF-Ausbreitungsprognosen (VOACAP) bis hin zu DX-Infos.

Im Mittelpunkt steht eine Weltkarte mit Greyline-Anzeige, die Tag- und Nachtzonen samt Sonnen- und Mondposition visualisiert. Der eigene Standort (DE) sowie eine frei wählbare Gegenstation (DX) werden farblich hervorgehoben und mit Details wie Uhrzeit, Koordinaten, Sonnenauf-/-untergang und der Kurzweg-Peilung samt Distanz angezeigt.

HamClock unterstützt außerdem die Anzeige der NCDXF-Kurzwellenbaken und bindet DX-Cluster ein, um aktuelle Spots – etwa aus FT8 – in Echtzeit darzustellen.

Wer mag, kann auch Satelliten verfolgen: Die DX-Ansicht lässt sich auf den nächsten Überflug eines gewählten Satelliten (z. B. ISS) umschalten. Alle Daten werden regelmäßig via Internet aktualisiert, und die Uhrzeit bleibt dank NTP stets exakt.

#### HamClock installieren

1. Erstelle zuerst (z.B. mit dem Raspberry Pi Imager) ein normales Desktop-Image passend für den Raspberry-Pi-Board

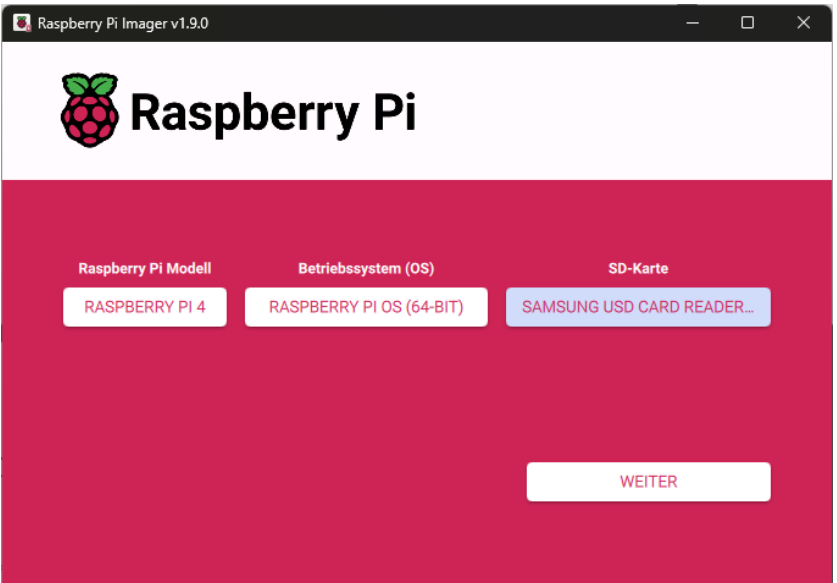

Vergiss dabei nicht die Einstellungen für dein WLan und ggf. Benutzername und Passwort

| Raspb | erry Pi Imager v1.9.0      | y Pi                        | - 0     |
|-------|----------------------------|-----------------------------|---------|
|       | Qi<br>Mächter Sie die unrh | S Anpassungen anwenden?     | x       |
|       | EINSTELLUNGEN BEARBEITEN   | NEIN, EINSTELLUNGEN LÖSCHEN | JA NEIN |
|       |                            |                             | WEITER  |

2. Starte nun deinen Raspberry Pi und richte ihn wie gewohnt ein. Denke daran deinen Raspberry-Pi auch zu aktualisieren. Z.B. mit

<u>1</u> sudo apt clean && sudo apt update && sudo apt full-upgrade -y (Und danach natürlich einmal neu starten)

3. Öffne anschließend ein Terminal und gebe nun Zeile für Zeile ein. Achte auf eine exakte Schreibweise! (Die Zeilennummer bitte ignorieren.)

```
1 cd
2 curl -0 https://www.clearskyinstitute.com/ham/HamClock/install-hc-rpi
3 chmod u+x install-hc-rpi
4 ./install-hc-rpi
Hinweis: "-O" ist der Buchstabe O, nicht die Zahl O.
```

eis: "-O" ist der Buchstabe O, nicht die Zahl 0

@HamClock: ~

~ >

File Edit Tabs Help
pi@HamClock:~ \$ cd
pi@HamClock:~ \$ cd
pi@HamClock:~ \$ curl -0 https://www.clearskyinstitute.com/ham/HamClock/install-hc-rpi
% Total % Received % Xferd Average Speed Time Time Time Current
Dload Upload Total Spent Left Speed
100 7596 100 7596 0 0 12286 0 --:--:-- 12311
pi@HamClock:~ \$ chmod u+x install-hc-rpi
pi@HamClock:~ \$ ./install-hc-rpi

- 4. Beantworte nun die Installationsfragen
  - a. Proceed?  $\rightarrow$  Y(es)
  - b. Build for web access only?  $\rightarrow$  N(o)
  - c. Display size → 2 (1600x960)
  - d. Install HamClock desktop icon?  $\rightarrow$  Y(es)
  - e. Install User Guide on desktop?  $\rightarrow$  Y(es)
  - f. Start HamClock automatically each time pi is booted?  $\rightarrow$  Y(es)
- 5. Starte nun die HamClock um die Initialen Einstellungen vorzunehmen

```
1 HamClock
```

## HamClock einrichten

Nach der Installation muss die HamClock initial eingerichtet werden.

Auf der Ersten Seite geht es um ein Rufzeichen und deine Geo-Position.

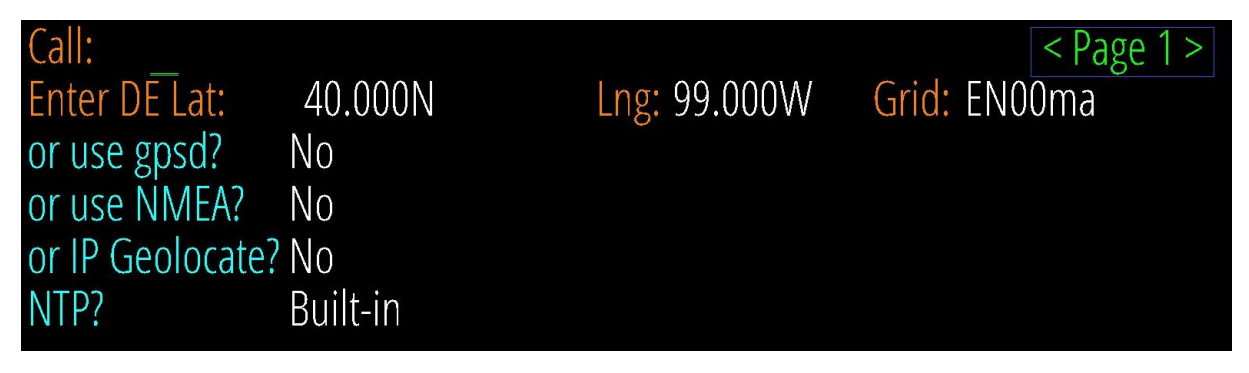

Es müssen nur die Felder "Call", "Lat" und Lng" eingetragen werden. Das "Grid" wird automatisch berechnet. Wichtig ist für unsere Breiten bei Lat Norden und bei Lng Osten zu wählen.

| Call: DH1NOC     |          |              | < Page 1 >   |
|------------------|----------|--------------|--------------|
| Enter DE Lat:    | 49.392N  | Lng: 11.260E | Grid: JN59pj |
| or use gpsd?     | No       |              |              |
| or use NMEA?     | No       |              |              |
| or IP Geolocate? | No       |              |              |
| NTP?             | Built-in |              |              |

Auf der zweiten Seite geht es um die Cluster-Konfiguration (z.B. um seine FT-8 Kommunikationen anzeigen zu lassen) dies überspringen wir hier.

Auf der dritten Seite geht es um die Rotor-Steuerung und Einbindung von QSO-Bestätigungs-Daten. Auch diese Elemente überspringen wir fürs Erste.

Auf Seite 4 geht es um die zentrale Position der Kartendarstellung. Für unsere Position ist 0E oder 11E perfekt. GPIO (z.B. für Temperatur-Sensoren usw.) lassen wir aus.

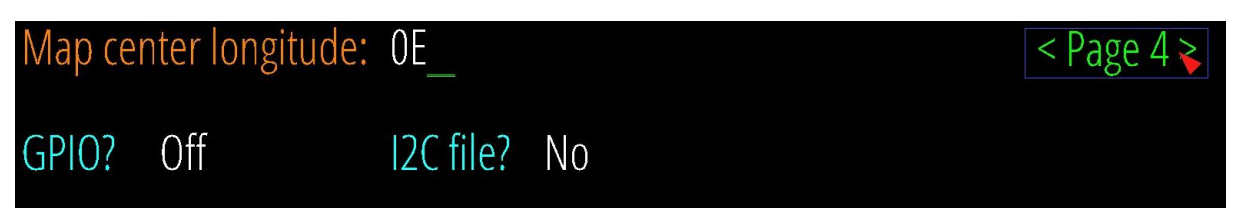

Seite 5 ist die Seite für allgemeine Darstellungsoptionen. Hier sind die markierten Felder wichtig umzustellen.

|                   |              |                   | < Page 5 > |
|-------------------|--------------|-------------------|------------|
| Date order?       | Day Mon Year | Log usage?        | Opt-Out    |
| Week starts?      | Monday       | Demo mode?        | No         |
| Units?            | Metric       | Bearings?         | True N     |
| Show public IP?   | No           | New DE/DX Wx?     | Yes        |
| Spot labels?      | Prefix       | Gray display?     | No         |
| Scroll direction? | Bottom-Up    | Map rotation?     | 90 seconds |
| Pane rotation?    | 30 seconds   | Look up bio?      | No         |
| Show UDP spots?   | By me        | UDP sets DX?      | No         |
| Auto SpcWx map?   | No           | Auto upgrade?     | Off        |
| Full scrn web?    | Yes          | Full scrn direct? | Yes        |
|                   |              |                   |            |
|                   |              |                   | Done       |

Alle weiteren Einstellungen können überspringen werden.

Nun auf "Done" klicken. Jetzt werden ein paar Status-Informationen angezeigt und der beste Zeitserver (NTP) gesucht. Anschließend zeigt sich die HamClock Oberfläche zum ersten Mal.

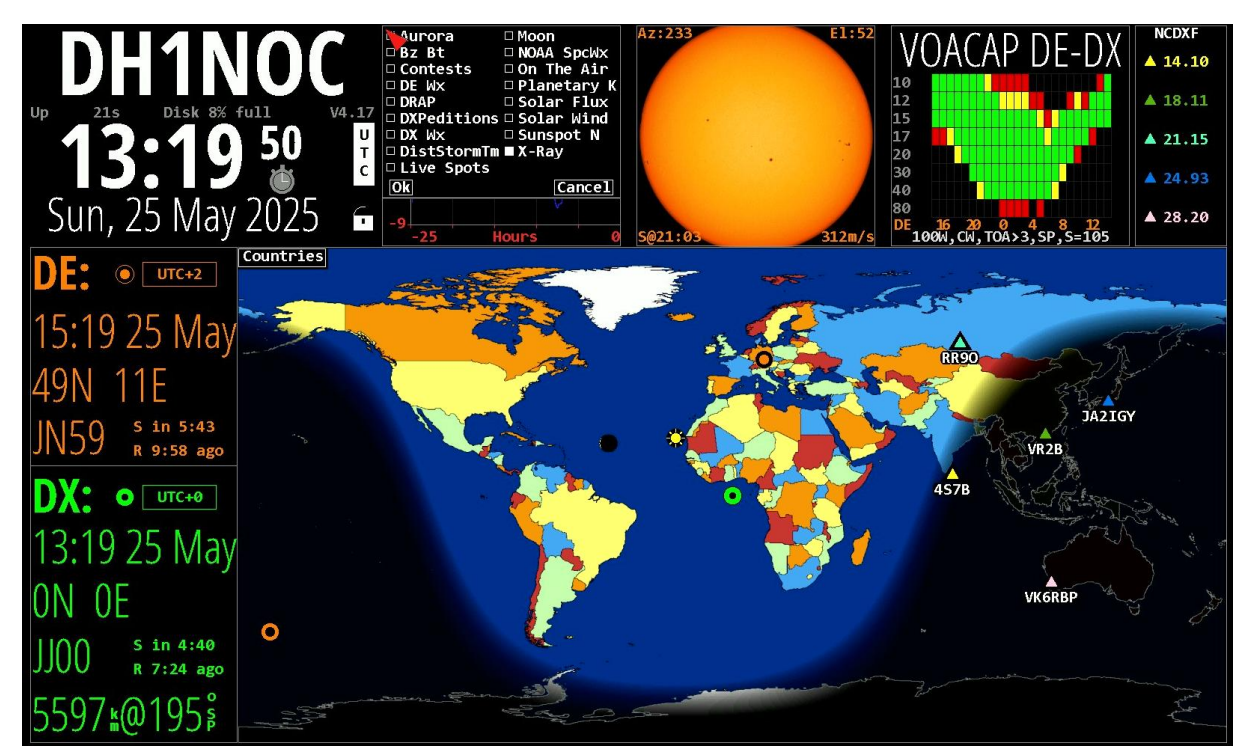

Die Module lassen sich durch einen Klick oben links ins jeweilige Modul-Eck konfigurieren und auswählen. Probiert diese gerne umfangreich aus.

Wählt man mehrere Elemente aus, so wechselt die Anzeige alle paar Sekunden durch.

Im Modul "DX" lässt sich alternativ auch ein Satellit auswählen. Hier hat man umfangreiche Wahl-Möglichkeiten.

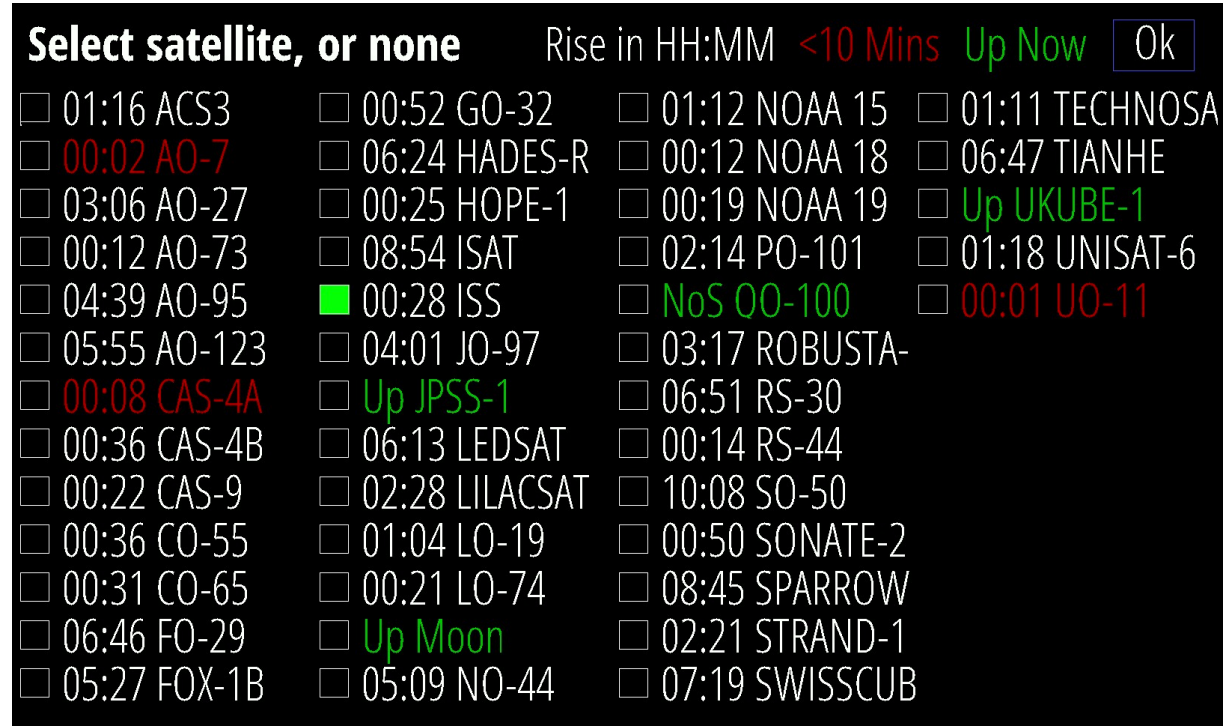

Und so sieht meine persönliche Konfiguration der HamClock aus:

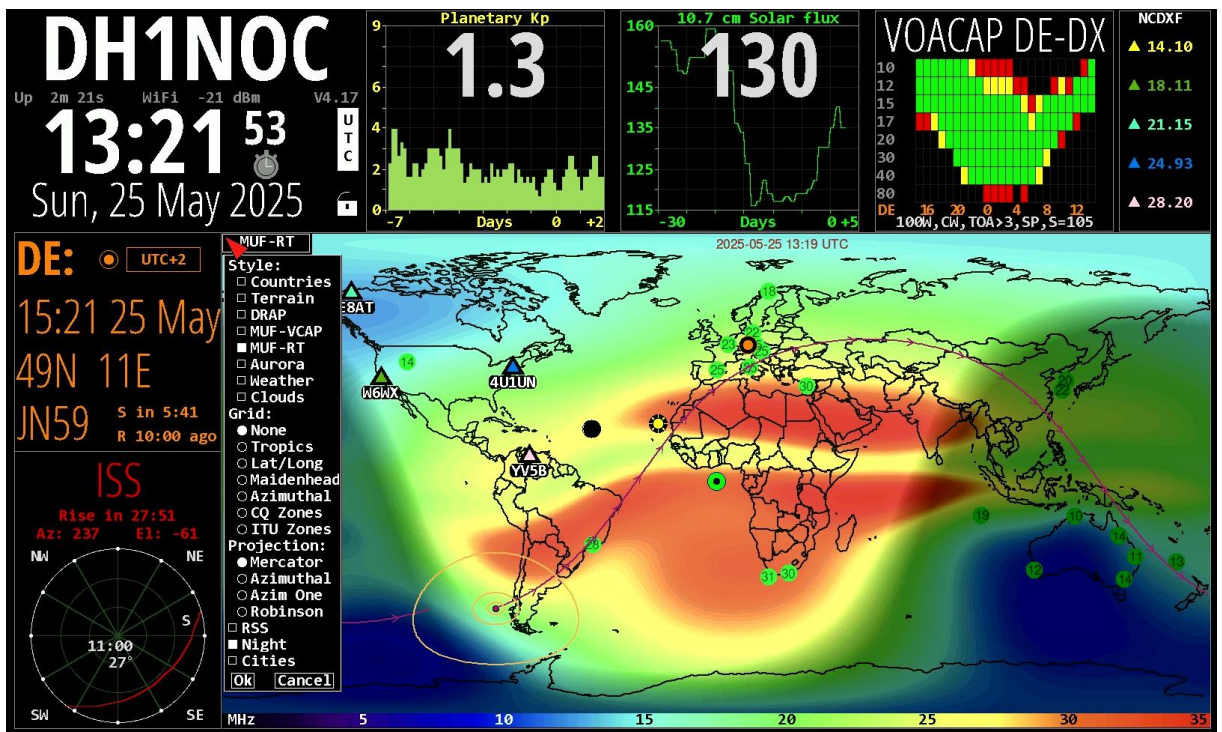

Obere Zeile: Planetary KP, Solar Flux, VOACAP und NCDXF (Baken)

Linke Seite: ISS-Satellit

Karte: MUF RT (Echtzeit MUF), kein Grid, Tag/Nacht-Gleichen-Anzeige.

## Eigenen DMR-HotSpot mit WPSD einrichten

## Quelle

Quelle und ausführliche Anleitungen auf Englisch: https://w0chp.radio/

#### Einleitung

Durch eine effiziente Sprachkodierung und die Möglichkeit, zwei parallele Sprachkanäle (Zeitschlitze) auf einer Frequenz zu nutzen, bietet DMR eine moderne, ressourcenschonende Alternative zum klassischen FM-Betrieb. Besonders attraktiv ist der Zugang zu global vernetzten Systemen wie dem BrandMeister-Netz, das Funkamateuren die Möglichkeit eröffnet, weltweit unkompliziert über sogenannte Talkgroups miteinander zu kommunizieren. In dieser Anleitung zeige ich dir Schritt für Schritt, wie du ein einen eigenen MMDVM-HotSpot einrichtest – die ideale Lösung, um mit einem DMR-fähigen Handfunkgerät unabhängig vom nächsten Repeater digital auf DEINEN Lieblings-TGs QRV zu werden.

#### Vorbereitungen

- 1. Bedingung für die Nutzung von DMR ist eine Digitale ID von https://radioid.net/
- 2. Bedingung für die Nutzung des HotSpots ist ein Benutzer-Account https://BrandMeister.network/ mit derselben Radio-ID
- 3. Win32-Disk-Imager geladen und installiert z.B. von https://www.heise.de/download/product/win32-disk-imager-92033

#### Die Wahl des MMDVM-Boards

Es gibt eine große Auswahl an MMDVM-Boards. Eine kurze Suche auf Amazon oder Aliexpress liefert eine große Menge an Möglichkeiten:

Als Simplex-Boards, die lediglich einen Zeitschlitz gleichzeitig unterstützen – ideal für den privaten oder portablen Betrieb – sowie als Duplex-Boards, die echten Zwei-Zeitschlitz-Betrieb (Zeitschlitz 1 und 2 gleichzeitig) ermöglichen, wie bei einem vollwertigen DMR-Repeater.

Viele dieser Boards sind zusätzlich mit einem kleinen OLED-Display ausgestattet, das Statusinformationen wie Betriebsart, Rufzeichen, Talkgroup und Aktivität in Echtzeit anzeigen kann – ein praktisches Feature zur schnellen Übersicht direkt am Gerät.

Je nach Einsatzzweck und persönlicher Präferenz kann somit zwischen einfachen, kompakten oder funktionsreicheren Varianten gewählt werden.

Im Folgenden nutze ich folgendes Board welches ein (noch aufzulötendes) OLED-Display hat und dessen Antennen sich auch bereits auf dem Board fest aufgelötet befinden. Es kostet ca. 30€ im Versand aus China.

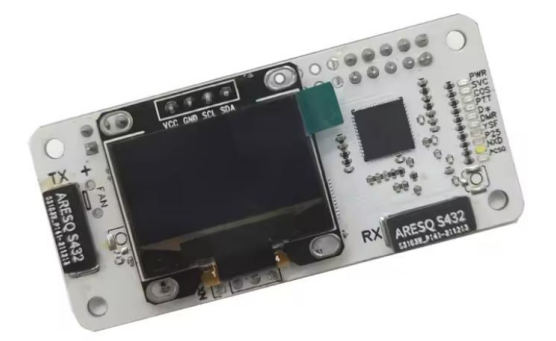

Zu finden z.B. auf Ali-Express mit dem Suchbegriff "Duplex MMDVM HotSpot Board".

Unter diesem Suchbegriff findet man auch andere Boards. Gute Erfahrungen habe ich auch mit einem solchen Duplex-Board-Typ gemacht:

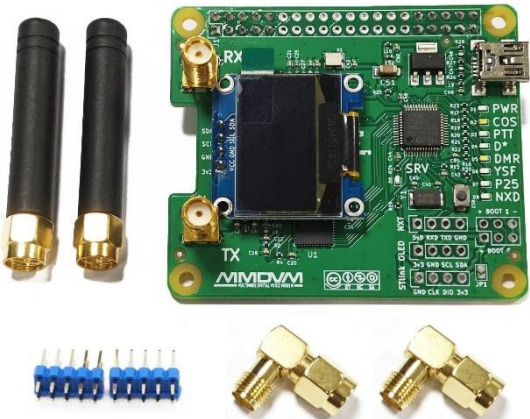

Oder diesem Simplex-HotSpot-Board-Typ:

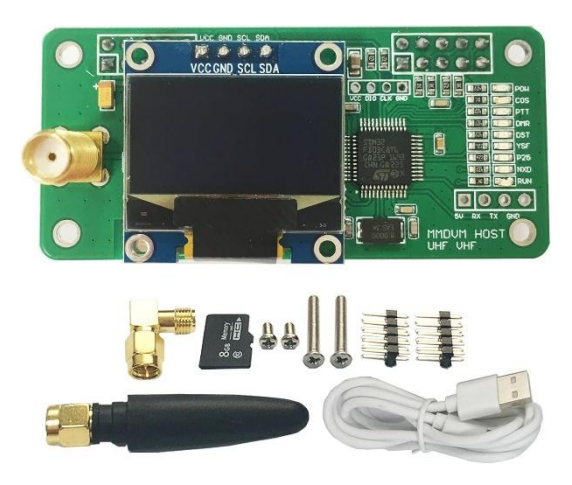

#### Wichtiger Hinweis:

Achte immer **GENAU** darauf, dass das Board für den Raspberry Pi geeignet ist. Manchmal wird dieser oder bestimmte Modelle davon explizit ausgeschlossen. **Ein falsches Board auf dem Raspberry Pi angeschlossen kann sowohl das Board selbst als auch den Raspberry Pi zerstören!** (Ich spreche hier aus Erfahrung!)

#### Installation von WPSD

- 1. Lade das passende Image zu deinem Raspberry Pi von https://w0chp.radio/wpsd/#download-wpsd herunter.
- 2. Nutze den WLAN-Konfigurator von <u>https://w0chp.radio/wifi-config-generator/</u> um vorbereitend die Zugangsdaten zu deinem WLAN-Netz vorzubereiten und Lade die Konfiguration herunter.

| W0CHP.radio                                      |                                                                      |                                                              |      |  |  |
|--------------------------------------------------|----------------------------------------------------------------------|--------------------------------------------------------------|------|--|--|
| WPSD WiFi (                                      | Configuration Genera                                                 | for                                                          | 5    |  |  |
| This application is us<br>Then once it boots, it | ed to generate a WiFi configurat<br>will connect to the WiFi network | ion file for WPSD. After you've generated you've configured. | d ye |  |  |
| See the WPSD User                                | Manual for full instructions.                                        |                                                              | 3    |  |  |
| SSID:                                            | 1.00.00                                                              |                                                              |      |  |  |
| PSK Passphrase:                                  | 1001010-008083-009                                                   | Cone 11                                                      |      |  |  |
| Country:                                         | Germany                                                              | ~                                                            | 5    |  |  |
| Operating System:                                | Bookworm 🗸                                                           |                                                              | Ì    |  |  |
| Generate Config                                  |                                                                      |                                                              | <    |  |  |

#### 3. Entpacke das Image (z.B. mit 7zip)

4. Beschreibe die SD-Karte mit Win32 Disk Imager

| 📚 Win32 Disk Imager - 1.0            | _           |          | ×    |
|--------------------------------------|-------------|----------|------|
| Image-Datei                          |             | Datentrà | iger |
| /WPSD_RPi-Bookworm.in                | <u>19</u> 🔁 | [H:\]    | •    |
| Hash                                 |             |          |      |
| None  Generate Copy                  |             |          |      |
| Read Only Allocated Partitions       |             |          |      |
| Fortschritt                          |             |          |      |
|                                      |             |          | 5%   |
| Abbrechen Lesen Schreiben Verify Onl | y           | Beend    | len  |
| 62.1915MB/s                          |             | 00:03/01 | l:01 |

5. Kopiere die WLAN-Konfigurationsdatei in das Root-Verzeichnis der SD-Karte

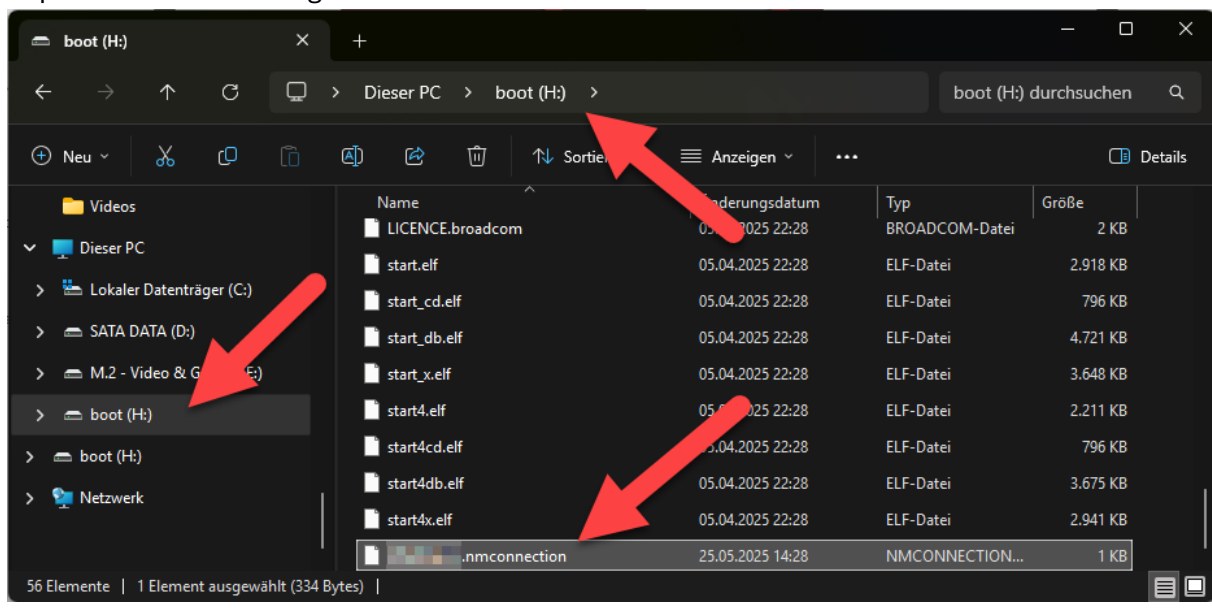

- 6. Stecke das MMDVM-Board auf die GPIO-Leiste deines Raspberry Pis
- Gib die Karte in den Raspberry Pi uns starte ihn Das System wird mehrfach neu gestartet. Der Einrichtungsprozess dauert ca. 5-10 Minuten. Erst dann kann auf die Weboberfläche zugegriffen werden.

## Initiale Konfiguration des WPSD-HotSpots

Hat alles funktioniert, dann kann der HotSpot über die IP-Adresse oder über meist auch über wpsd.local / wpsd.fritz.box aufgerufen werden.

Nach einem Kurzen Moment werden wir auf die Konfigurationsseite geleitet. Falls nicht, einfach auf "Admin" oben rechts klicken.

|                 |                            |                       | WPSD Dashboa               | rd for WPSD42 |                                       |                                    |
|-----------------|----------------------------|-----------------------|----------------------------|---------------|---------------------------------------|------------------------------------|
|                 |                            |                       |                            |               | 🖉 Profiles 🖌 Appearance 🕻 Live Caller | ⊞ Simple View IIII SysInfo 🔒 Admin |
| Radio Status    | TX/RX Freq.<br>431.150 MHz | Radio Mode<br>Simplex | Modem Port<br>/dev/ttyACM0 | Modem Speed   | TCXO Freq.                            | Могал Туре                         |
| Mode Status     | 1                          | ampos                 | Jacob Reporting            | 100,000 000   | channel and                           |                                    |
| D-Star DMR Ga   | teway Activity             |                       |                            |               | G Caller                              | Details: 📕 🖉 Hide Kerchunks: 🛢     |
|                 |                            |                       |                            |               |                                       |                                    |
| Anmelden        |                            |                       |                            |               |                                       |                                    |
| 1               | 170.00                     |                       |                            |               |                                       |                                    |
| http://192.168. | 178.83                     |                       |                            |               |                                       |                                    |
| Die Verbindung  | g zu dieser We             | ebsite ist nicht s    | sicher                     |               |                                       |                                    |
|                 |                            |                       |                            |               |                                       |                                    |
| Nutzornamo      | ni star                    |                       |                            |               |                                       |                                    |
| Nutzername      | pi-star                    |                       |                            |               |                                       |                                    |
|                 | -                          |                       |                            |               |                                       |                                    |
| Passwort        |                            |                       |                            |               |                                       |                                    |
|                 |                            |                       |                            |               |                                       |                                    |
|                 |                            |                       |                            |               |                                       |                                    |
|                 |                            |                       |                            |               |                                       |                                    |
|                 | Anmelde                    | n Abbr                | echen                      |               |                                       |                                    |
|                 |                            |                       |                            |               |                                       |                                    |
| Vielogin Det    | ton lauton.                |                       |                            |               |                                       |                                    |
| ile Lugin-Dai   | ien lautell.               |                       |                            |               |                                       |                                    |

Benutzer: pi-star

Passwort: raspberry

Bevor(!) wir mit der Konfiguration beginnen machen wir zuerst ein Update, indem wir ganz oben rechts im Eck auf "Update available!" klicken.

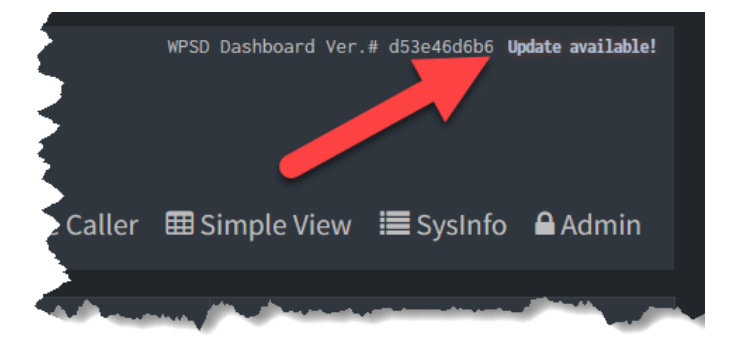

Wir werden auf die Update-Seite geleitet und warten den Vorgang ab (dauert 2-3 Minuten). Wenn dieser abgeschlossen ist, erscheint die Meldung <u>"Back to Dashboard <del>C</del>"</u> welche wir anklicken.

Nun geht es Abermals in den Admin-Bereich und dann auf den Menüpunkt "Configuration".

Nun können wir mit den wichtigen Einstellungen beginnen:

- Hostname: Kann so bleiben, wenn man möchte aber gerne etwas anderes wählen. Bei einem anderen Namen ändert sich auch entsprechend die URL zum Aufruf der HotSpot-Oberfläche.
- Node-Callsign: Dein eigenes Rufzeichen ohne Zusätze!
- DMR/CCS7 ID: Deine Radio-ID ohne Zusätze!
- NXSN ID: Bleibt frei
- Radio Mode: Der Modus in dem der HotSpot betrieben wird. Bei einem Simplex-HotSpot bleiben wir bei dieser Einstellung, bei einem Duplex-HotSpot können wir in den Duplex-Modus wechseln (Müssen wir aber nicht).
- Unter Radio Frequency ändern wir erstmal noch nichts.
- Wichtig ist nun der Radio/Modem Type: Hier unbedingt das Modem auswählen, was ihr euch gekauft habt. Ich möchte nicht ausschließen, dass bei einer falschen Modem-Auswahl dies kaputt geht!
- Modem-Port: So belassen
- Modem Baud Rate: Bei 115200 Baud lassen
- System Time-Zone: Hier nach "Berlin" suchen und auswählen.
- Dashboard Language: Kann hier auf Deutsch umgestellt werden. Für die Anleitung belassen wir sie aber noch auf Englisch.
- Latitude & Longitude: Nach den eigenen Koordinaten einstellen.
- Show This Node on the WPSD User-Map: Belassen wir auf "Hide"
- Town: Eigene Stadt / Dorf / Gemeinde eintragen mit Locator.
- Country: Germany
- URL: Stellen wir auf Auto
- APRS-Gateway, belassen wir auf Aus.
- GPSd: Belassen wir auch auf Aus.
- Unter Radio/MMDVMHost Modem Configuration schalten wir den DMR-Mode ein
- MMDVMHost/Modem Display Configuration: Hat man ein Display dabei und angelötet, kann man das entsprechende Display wählen. Meist ist es ein OLED Type 3 (0.96" screen) auf dem Port "modem". Ich möchte nicht ausschließen, dass bei einer falschen Display-Auswahl dies kaputt geht!
- Alle weiteren Einstellungen lassen wir unangetastet und klicken oben auf "Apply Changes"

#### Einstieg in die Welt der Raspberry Pis Teil 2- AFU-Anwendungen

| Changes pending: Click "Apply Changes" to save and activate after making all necessary changes. Apply Changes Revert Changes |                                      |                                                                                                    |  |  |
|----------------------------------------------------------------------------------------------------|--------------------------------------|----------------------------------------------------------------------------------------------------|--|--|
| General Configuration                                                                                                    |                                      |                                                                                                    |  |  |
| Hostname:                                                                                                    | wpsd                                 | ▲ Do not add suffixes such as "Jocal", etc. Note: A reboot is required for this change to take effect.                                                                                                    |  |  |
| Node Callsign:                                                                                                    | DH1NOC                               | ▲ Do not add suffixes such as "-G"                                                                                                    |  |  |
| DMR/CCS7 ID:                                                                                                    | 2631154                              | Required for DMR Mode & DMR Cross-Modes (If you don't have one, get a DMR ID from RadioID.Net)                                                                                                    |  |  |
| NXDN ID:                                                                                                    |                                      | Required for NXDN Mode & NXDN Cross-Modes (If you don't have one, get an NXDN ID from RadioID.Net)                                                                                                    |  |  |
| Radio Mode:                                                                                                    | <ul> <li>Simplex • Duplex</li> </ul> | ODuplex mode requires Dual-Hat/Duplex Modems                                                                                                    |  |  |
| Radio Frequency:                                                                                                    | 431.150.000 MHz                      |                                                                                                    |  |  |
| Radio/Modem Type:                                                                                                    | Generic MMDVM Hotspot Board (GPIO)   |                                                                                                    |  |  |
| Modem Port:                                                                                                    | /dev/ttyAMA0                         | O Typically there is no need to manually change/set this; for advanced settings/usage.                                                                                                    |  |  |
| Modem Baud Rate:                                                                                                    | 115200                               | •                                                                                                    |  |  |
| System Time Zone:                                                                                                    | Europe/Berlin *                      | Dashboard Time Format: © 24 Hour © 12 Hour                                                                                                    |  |  |
| Dashboard Language:                                                                                                    | english_us 🗸                         |                                                                                                    |  |  |
| Node Location & Info Setti                                                                                                   | ngs                                  |                                                                                                    |  |  |
| Latitude:                                                                                                    | 49.392 degrees (positive value       | for North, negative for South)                                                                                                    |  |  |
| Longitude:                                                                                                    | 11.260 degrees (positive value       | for East, negative for West)                                                                                                    |  |  |
| Show This Node on the WPSD User Map                                                                                          | OHide ODisplay                       | Display Your WPSD Node on the WPSD User Map.<br>O loss: You must input your latitude and longitude coordinates above to ensure map accuracy. The WPSD User Map is not APPS it's just a fun map for users to share that they use WPSD and what their location is. |  |  |
| Town:                                                                                                    | Feucht, JN59pj                       |                                                                                                    |  |  |
| Country:                                                                                                    | Germany                              |                                                                                                    |  |  |
| URL:                                                                                                    | https://wpsd.radio                   | Auto - Manual     Auto simply creates a URL to your QRZ com callsign page. Manual allows you to specify your own custom URL/site.                                                                                                    |  |  |
| APRS Gateway:                                                                                                    | APRS Host Pool: euro.aprs2.r         | Publish APPS Data for Mode(s):<br>DMR VSF DGId NXDN M17 ircDDB (D-Star)<br>Note: Rodio NMDMM Mode must be enabled to select APRS mode publishing.)                                                                                                    |  |  |
|                                                                                                    |                                      | Select APRS Symbol: WPSO Default Preview:                                                                                                    |  |  |
| Radio/MMDVMHost Moden                                                                                                    | n Configuration                      | <ul> <li>H A</li></ul>                                                                                                    |  |  |

| Main Radio Modes  |                                                                                                    |
|-------------------|----------------------------------------------------------------------------------------------------|
| D-Star Mode:      | RF Hangtime: 20 Net Hangtime: 20                                                                                      |
| YSF Mode:         | RF Hangtime: 20 Net Hangtime: 20                                                                                      |
| M17 Mode:         | RF Hangtime: 20 Net Hangtime: 20                                                                                      |
| DMR Mode:         | RF Hangtime: 20 Primary DMR Network: Brandneister v                                                                   |
| P25 Mode:         | RF Hangtime: 20 Net Hangtime: 20                                                                                      |
| NXDN Mode:        | RF Hangtime 20 Net Hangtime 20                                                                                        |
| POCSAG Mode:      | POCSAG Mode Hangtime, 3                                                                                               |
| Badio Cross Medeo | <br>ويستحصص بالأمرين ويرويه والمناطق والمحافظين والمحاف والمراجع والمحافظ والمحافظ والمحافظ والمحافظ والمحافظ فالمحاف |

| MMDVMHost/Modem Display Configuration |                                                                  |                                               |  |  |  |  |
|---------------------------------------|------------------------------------------------------------------|-----------------------------------------------|--|--|--|--|
| MMDVM Display Type:                   | None   Port: /dev/ttyAMA0                                        |                                               |  |  |  |  |
| Nextion Display Settings:             | Layout Type: G4KLX 🗸                                             |                                               |  |  |  |  |
|                                       | Display Always Active: (Displays data even while modern is idle) | Enabled      Disabled                         |  |  |  |  |
|                                       | Scroll Display: (Note: OLED Type-3 [0.96"] displays only)        | Enabled O Disabled                            |  |  |  |  |
| OLED Display Options:                 | Rotate Display: (Rotates display orientation 180 deg.)           | <ul> <li>Enabled</li> <li>Disabled</li> </ul> |  |  |  |  |
|                                       | Invert Display: (Inverts display background/foreground)          | Enabled      Disabled                         |  |  |  |  |
|                                       |                                                                  |                                               |  |  |  |  |

- Die Einstellungen werden übernommen, dies kann u.U. ein paar Minuten dauern.
- Nun können wir die Frequenzen setzen und die DMR-Einstellungen vornehmen. Hierzu die Zeile "Radio Frequency" bzw. bei Duplex "Radio Frequency RX:" und "Radio Frequency TX:" eingeben. In unserem Beispiel wählen wir die Duplex-Einstellung mit RX 430.4000 MHz und TX 439.8000 MHZ bei einem Offset von +9.4 MHz.
- Weiter geht es mit der DMR Configuration. Hier interessiert uns nur der Block "BrandMeister Network Settings".
- BrandMeister Master: Hier geben wir in der Suche "262" ein und wählen einen der beiden deutschen Server, hier 2622.
- BM HotSpot Security: Das Passwort für den BrandMeister.-HotSpot-Zugang. Dies lässt sich unter folgender Adresse auf der BrandMeister-Homepage setzen: <u>https://BrandMeister.network/?page=selfcare</u> (Unterpunkt "HotSpot Security")
- BrandMeister Network ESSID: Hier kann man eine Beliebige Zusatz-ID wählen z.B. die "01"

• BrandMeister Network Enable: Hier diesen Punkt einschalten, sonst wirken die Einstellungen nicht.

| • | Wir bestätigen erneut die Änderungen. |  |
|---|---------------------------------------|--|
|---|---------------------------------------|--|

| WPSD Dashboard - Configuration                                                                                                    |                                             |                                                                                                    |                                                                                                    |  |
|----------------------------------------------------------------------------------------------------|---------------------------------------------|----------------------------------------------------------------------------------------------------|----------------------------------------------------------------------------------------------------|--|
|                                                                                                    |                                             |                                                                                                    |                                                                                                    |  |
|                                                                                                    |                                             | đã                                                                                                    | a Dashboard 🔒 Admin Ů Power 🌣 Advanced 🔷 WPSD Update 🧮 Backup/Restore 🔀 Factory Reset                                                                                                    |  |
| General Configuration                                                                                                    |                                             |                                                                                                    |                                                                                                    |  |
| - the second second sec | medition and and                            | • not add suffices of a "to all at the "rebring or quired for this at                                                                                                    | nange to ' ' affac                                                                                                    |  |
|                                                                                                    | and a second data and a second second       | - And tor hours do common cross, John and tor cherges                                                                                                    | anna Alta, annana annana Alta an Annana bà da ann bullada barrar d                                                                                                    |  |
| Radio Mode:                                                                                                    | <ul> <li>Simplex</li> <li>Duplex</li> </ul> | O Duplex mode requires Dual-Hat/Duplex Modems                                                                                                    |                                                                                                    |  |
| Radio Frequency RX:                                                                                                    | 430.400.000 MHz                             |                                                                                                    |                                                                                                    |  |
| Radio Frequency TX:                                                                                                    | 439.800.000 MHz                             |                                                                                                    |                                                                                                    |  |
| Padio/Moder Type:                                                                                                    | Concric MMOVE Hotspot Roard (GPTO)          | and a second second second second second second second second second second second second second second second                                                                                                    | والمراجع والمراجع والم |  |
| Radio/MMDVMHost Moden<br>Main Radio Modes                                                                                                    | n Configuration                             | Nei 20 Primary DMR Network: Brandheister                                                                                                    | с<br>С                                                                                                    |  |
| DMR Configuration                                                                                                    |                                             |                                                                                                    |                                                                                                    |  |
| BrandMeister Network Settin                                                                                                    |                                             |                                                                                                    |                                                                                                    |  |
| BrandMeister Master:                                                                                                    |                                             | BM_2622_Germany *                                                                                                    |                                                                                                    |  |
| BM Hotspot Security:                                                                                                    |                                             | •                                                                                                    | Register for a Brandmeister Account                                                                                                    |  |
| BrandMeister Network ESSID:                                                                                                    |                                             | 2631154 01 -                                                                                                    |                                                                                                    |  |
| BrandMeister Network Enable:                                                                                                    |                                             |                                                                                                    | Primary Network - No talkgroup prefix                                                                                                    |  |
| BrandMeister Network:                                                                                                    |                                             | Hotspot/Repeater Information   Edit Hotspot/Repeater (BrandMeister Selfca                                                                                                    | are)                                                                                                    |  |
| MPO/From MP/HRlink/Guest                                                                                                    | Mother Sottings                             | A AND A REAL PROPERTY AND A REAL PROPERTY AND |                                                                                                    |  |

Eigentlich sind wir nun fertig und können loslegen. Ich empfehle aber noch einen API-Key für die komfortable Bedienung von BrandMeister aus WPSD heraus, zu hinterlegen.

Hierzu gehen wir im Menü nun auf "Advanced"

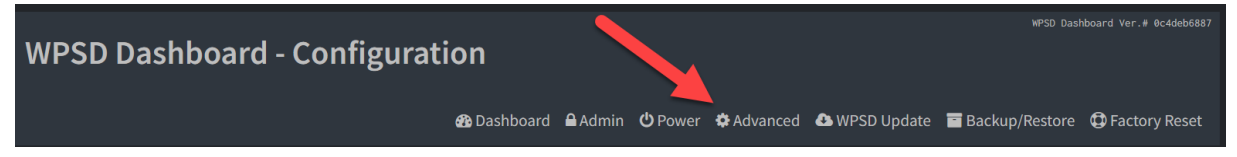

Und dort auf "Full Editors" / "DMR" / "BrandMeister API-Key"

Einen API-Key kann man sich auf folgender BrandMeister-Seite erstellen: https://BrandMeister.network/?page=profile&action=edit

Und geht dort auf "API-Keys". Dort auf "Add" und gibt einen beschreibenden Namen an. Der API-Key wird nun EINMALIG angezeigt. Dies kann nicht nochmal erfolgen. Speichere dir diesen z.B. im einem Passwort-Manager sicher(!) ab.

Diesen Key kannst du nun in der Textbox eingeben und mit "Apply Changes bestätigen"

Danach hast du nun unter "Admin" die "BrandMeister Manager" Schaltfläche freigeschaltet und kannst deine Talkgroups verwalten

| Hostname: wpsd   4<br>04:39:44 PM, Maj | Current Profile: Tes<br>y 25 | ι                        |              | WP                       | SD Dashboard for D                         |
|----------------------------------------|------------------------------|--------------------------|--------------|--------------------------|--------------------------------------------|
| Rad                                    | io Status                    | TX Freq.                 | RX Freq.     | Radio Mode               | Modem Port                                 |
|                                        | IDLE                         | 439.800 MHz              | 430.400 MHz  | Duplex                   | /dev/ttyAMA0                               |
| Mode                                   | Status                       | Select an Admin Section/ | Page:        |                          |                                            |
|                                        | P25                          | Admin Main Dage          | D Sta        | Managar                  | Drand Maister Manager                      |
|                                        |                              | Admin Main Page          | D-Stal       | manager                  | branumeister manager                       |
|                                        |                              |                          | NXDN         | Manager                  | M17 Manager                                |
|                                        | SAG                          |                          |              |                          |                                            |
| Networ                                 | k Status                     |                          | Note: Modes, | /networks/services not g | lobally configured/enabled, or that are pa |

### Alles richtig gemacht?

Dein Dashboard sollte nun in etwa so aussehen:

| Hostname: upod 1 | Durrent Profile: Te | H.                |                  | WPSD   | ) Dashboard for | DH1NOC      |                    |                            | NTSD Dashboard Ver.# 00466887 |
|------------------|---------------------|-------------------|------------------|--------|-----------------|-------------|--------------------|----------------------------|-------------------------------|
|                  |                     |                   |                  |        |                 |             | 嶜 Profiles 🛛 🖌 App |                            | Piew 🔳 SysInfo 🔒 Admin        |
|                  |                     |                   |                  |        |                 | Modem Speed |                    |                            |                               |
|                  | IDLE                | 439.800 MHz       | 430.400 MHz      | Duplex | /dev/ttyAMA0    | 115,200 bps | 14.7456 MHz        | MMDVM_HS_Du                | al_Hat-v.1.5.2                |
| Mode             | Status              |                   |                  |        |                 |             |                    |                            |                               |
|                  | DMR                 | Gateway Activity  |                  |        |                 |             | 🗣 Display TG N     | ames 🔲 🕓 Caller Details: 🗌 | 📕 🛛 🔏 Hide Kerchunks: 🔳       |
|                  | P25                 |                   | Callsign Country |        |                 | arget       |                    |                            |                               |
|                  | YSE X-Mode          |                   |                  |        |                 |             |                    |                            |                               |
|                  |                     | Local RF Activity |                  |        |                 |             |                    |                            |                               |
|                  |                     |                   | Callsign         | M      | Node T          | arget       |                    |                            |                               |
| Networ           | rk Status           |                   |                  |        |                 |             |                    |                            |                               |
|                  | DMR Net             |                   |                  |        |                 |             |                    |                            |                               |
|                  | P25 Net             |                   |                  |        |                 |             |                    |                            |                               |
| M17 Net          | DMD2VSE             |                   |                  |        |                 |             |                    |                            |                               |
| YSF2DMR          | YSF2NXDN            |                   |                  |        |                 |             |                    |                            |                               |
|                  |                     |                   |                  |        |                 |             |                    |                            |                               |
|                  |                     |                   |                  |        |                 |             |                    |                            |                               |
|                  |                     |                   |                  |        |                 |             |                    |                            |                               |
| DMR              | Status              |                   |                  |        |                 |             |                    |                            |                               |
|                  | Enabled             |                   |                  |        |                 |             |                    |                            |                               |
|                  | Enabled             |                   |                  |        |                 |             |                    |                            |                               |
| DMR ID           | 2631154             |                   |                  |        |                 |             |                    |                            |                               |
| DMR CC           | 1                   |                   |                  |        |                 |             |                    |                            |                               |
| DMR              | Master              |                   |                  |        |                 |             |                    |                            |                               |
| BM 2622          | Germany             |                   |                  |        |                 |             |                    |                            |                               |
|                  |                     |                   |                  |        |                 |             |                    |                            |                               |

#### Kalibrierung der Frequenz

Vor dem ersten Funkkontakt empfiehlt es sich den MMDVM-HotSpot zu kalibrieren. Manchmal hat der Quarz auf dem Board ein Offset, was erst eingestellt werden muss. Bei meinem DVMEGA Euronode waren das sogar über 2600 MHz!

Um die Kalibrierung zu starten, gehe wieder unter "Admin" und dann "Advanced" nun unter "Tools" die "MMDVMHost Calibration" auswählen.

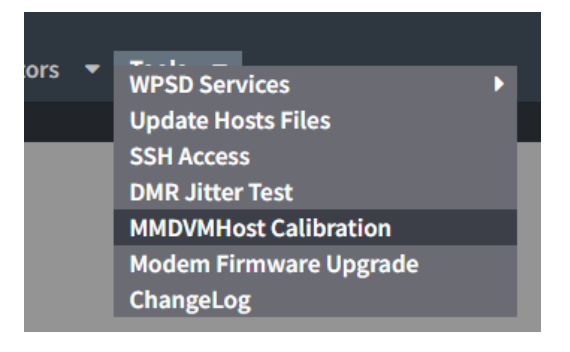

Konfiguriere nun an deinem DMR-Funkgerät einen digitalen(!) Simplex-Kanal mit der angezeigten Frequenz und dem Zeitschlitz 1. Die Talkgroup ist hier unerheblich. (Achte auf eine möglichst niedrige Sendeleistung!)

| WIS however to a face of the second of the second second s |                                                            |        |                                 |                       |                        |  |  |  |  |
|----------------------------------------------------------------------------------------------------|------------------------------------------------------------|--------|---------------------------------|-----------------------|------------------------|--|--|--|--|
|                                                                                                    | aich Editers + Full Editors + Hosts File Editors + Tools + |        |                                 |                       |                        |  |  |  |  |
|                                                                                                    |                                                            |        | MMDVM Calibration Tool          |                       |                        |  |  |  |  |
| Main Operation Status                                                                                                    | Select Mode                                                | Status | Calibration Pa                  | arameters             | Calibration Results:   |  |  |  |  |
| Start                                                                                                    | D-Star                                                     | •      | Base Freq.:                     | 430.400.000 MHz       | Frames:                |  |  |  |  |
| Click Start ONCE, and wait 10-30 seconds<br>until the Status indicator turns green.                                                                                                    | DMR                                                        |        | Freq. (with offset):<br>Offset: | 430.400.000 MHz       | Bits:<br>Errors:       |  |  |  |  |
| Stee                                                                                                    | YSF                                                        |        | Step: (Hz)                      | 25 50 100             | BER:<br>Sampling Rate: |  |  |  |  |
| 300                                                                                                    | P25                                                        |        | Save Offset                     |                       | sampling Rate:         |  |  |  |  |
|                                                                                                    | NXDN                                                       | •      |                                 |                       |                        |  |  |  |  |
| N88                                                                                                    |                                                            |        | Bit Error I                     | late (861) in Percent |                        |  |  |  |  |

Wenn dein Funkgerät so weit ist, klicke auf der Oberfläche auf die Schaltfläche "Start" und warte 10-30 Sekunden, bis die Status-Leuchte daneben grün wird. Nun aktiviere den Modus "DMR", auch hier muss die Status-Leuchte Grün anzeigen.

Nun drücke und halte die PTT-Taste. Wenn dein MMDVM-Board halbwegs korrekt eingestellt ist, sollten nun bei "Calibration Results" Zahlen auftauchen. Ist dem nicht der Fall, so ändere das Offset in 100-er Schritten, bis etwas angezeigt wird. Das könnte u.U. mehrere Kilohertz sein. Ist aber eher selten der Fall.

Ändere nun in 25-er Schritten die Frequenz nach oben oder unten und prüfe ob sich die "BER" (Die Bitfehlerrate). Ich persönlich strebe einen Vert von ca. 0.5% an.

Wenn du zufrieden bist. Speichere den Offset und klicke ganz links auf "Stop".

Nun kannst du zurück zum Dashboard.

#### Ein erster Test mit dem Papagei

Glückwunsch. Dein HotSpot sollte nun eingerichtet werden. Nun empfiehlt sich ein erster Modulationstest mit dem BrandMeister-Papagei (Private Call 262997).

Stelle diesen ein, Betätige die PTT an deinem Funkgerät und spreche einen kurzen Test ein. Kurze Zeit, nachdem du sie losgelassen hast, wird dieser Test wieder an dich zurückgesendet.

| Hostname: wpsd   Ourrent Profi   | e: Test                |          |              |         | WP              | SD Dasht          | ooard for D | DH1NOC                 |             |                   | неs                     | Dushboard Ver.# Bc4deb6887 |
|----------------------------------|------------------------|----------|--------------|---------|-----------------|-------------------|-------------|------------------------|-------------|-------------------|-------------------------|----------------------------|
| 04:56:09 PM, May 25              |                        |          |              |         |                 |                   |             |                        | 營 Profile   | es 🕜 Appearance   |                         | I■ SysInfo 🔒 Admin         |
| Radio Status                     | TX Freq.               | R        | X Freq.      | Radio   | Mode            | Modern            | n Port      | Modem Speed            | TCXO Freq.  |                   | Modem Type              |                            |
| Standby: DMR                     | 439.800 MHz            | 430      | .400 MH2     | Dup     | 4ex             | /dev/tty          | ρΑΜΑΟ       | 115,200 bps            | 14.7456 MHZ |                   | MMDVM_H5_D0al_Hat-v.1.  | 5.2                        |
| Mode Status<br>D-Star DMR        | Callsign               |          |              |         |                 |                   |             | Target                 |             |                   |                         |                            |
| YSF P25                          | 262997                 |          |              |         | D               | MR TS1            |             | Private Call to DH1NOC |             | Net               | 7.0s (18 secs a         | igo)                       |
| DMR X-Mode YSF X-Mo              | de<br>Gateway Activity |          |              |         |                 |                   |             |                        |             | isplay TG Names 🔲 | 🔋 🕒 Caller Details: 🔲 🛛 | 🛿 Hide Kerchunks: 🔳        |
| Potono                           |                        | Callsign |              |         |                 |                   |             | Target                 |             |                   |                         |                            |
| Network Status                   | 04:55:51 PM May 25     | 262997   |              | DMR TS1 |                 | Private Call to D | DH1NOC      |                        |             | Net               | 7.0                     | 0%                         |
| D-Star Net DMR N                 | 04:55:42 PM May 25     | DH1NOC   | -            | DMR TS1 |                 | Private Call to 2 | 62997       |                        |             |                   | 6.8                     | 0%                         |
| M17 Net NXDN N<br>DMR2NXDN DMR2Y | E Local RF Activity    | Calls    |              | Mode    |                 | Tarnat            |             | Durle                  | BED         |                   | DCCI                    |                            |
| YSF2DMR YSF2NX                   | N 04:55:42 PM May 25   | DH1NOC   | л <u>Р</u> п | DMR TS1 | Private Call to | 262997            |             | 6.8s (27 secs ago)     |             |                   | S9+31dB (-62 dBr        | n)                         |
| POCSAG Net                       |                        | _        |              |         |                 |                   |             |                        |             |                   |                         |                            |
| DMR Status                       |                        |          |              |         |                 |                   |             |                        |             |                   |                         |                            |
| TS1 Enable                       | 1                      |          |              |         |                 |                   |             |                        |             |                   |                         |                            |
| TS2 Enable                       | 1                      |          |              |         |                 |                   |             |                        |             |                   |                         |                            |
| DMR ID 263115                    |                        |          |              |         |                 |                   |             |                        |             |                   |                         |                            |
| DMR CC 1                         |                        |          |              |         |                 |                   |             |                        |             |                   |                         |                            |
| DMR Master                       |                        |          |              |         |                 |                   |             |                        |             |                   |                         |                            |

Dies zeigt sich am Dashboard wie folgt:

Wenn alles funktioniert hat, siehst du nun den Eintrag wie du gesendet hast mit einem "Loss" von möglichst 0%.

Glückwunsch! Du hast deinen DMR-HotSpot erfolgreich eingerichtet!

## Eigenen FM-Funknetz HotSpot einrichten

### Ein Wort vorab

Die Einrichtung ist im Gegensatz zu DMR nicht so einfach und so komfortabel. Schnell hat man sich verkonfiguriert und nichts geht mehr. Oder man bekommt das System erst gar nicht zum Laufen. Im Folgenden beschreibe ich die Nutzung mit einem HotSpot und Image was bei mir sehr zuverlässig funktioniert.

### Start und Registrierung

Lies dir in Ruhe auf fm-funknetz.de die wichtigsten Informationen durch:

#### https://fm-funknetz.de/info/

Registriere dich nun auf https://ticket.fm-funknetz.de/ und wähle den Punkt "Zugang FRN".

Gib dort alle gewünschten Daten an und lade einen Scan deiner Lizenzurkunde hoch.

Nach ein paar Tagen(!) kommt eine Mail mit den Zugangsdaten. Hebe dir diese gut auf!

#### Das richtige Funkmodem wählen

Ich empfehle einen Jumbo spot / SHARISpot SA818, aber es gibt diverse andere. Die größte Herausforderung ist es aber ein halbwegs gutes Image dazu zu finden.

# Wichtiger Hinweis: Der SA818 hat sehr hohe Nebenaussendungen. Ich empfehle dringend einen Bandpass-Filter!

#### Das richtige Image finden

Hier gibt es sehr viele. In dieser Anleitung beschreibe ich das Image von https://forum.fm-funknetz.de/viewtopic.php?t=32&sid=823fc9bd7c368053d880940192ea23cb

#### Image-Installation

#### Unter https://forum.fm-

<u>funknetz.de/viewtopic.php?t=32&sid=823fc9bd7c368053d880940192ea23cb</u> befindet sich auch eine sehr gute Installationsanleitung auf Deutsch. Statt diese hier nur nachzuahmen, verweise ich lieber direkt darauf und bedanke mich an dieser Stelle vielmals bei **DG7AA**!

| SVXLink Dashboard - DH1NOC-HS                |                                     |             |                               |
|----------------------------------------------|-------------------------------------|-------------|-------------------------------|
|                                              | o                                   | NTROL BOARD |                               |
|                                              | TG26284 TG262842 TG4545 TG9111 TG91 | 2 TG1000    | ECHO Wetter Unwetter CPU-Temp |
|                                              | SVX STOP SVX ST                     | ART REBOOT  | SHUTDOWN                      |
|                                              | Send DTMF command (must en          | with #):    | Senden                        |
|                                              |                                     |             |                               |
| RX State                                     |                                     | RX State    |                               |
|                                              | ON                                  |             | Squelch CLOSED                |
|                                              |                                     |             |                               |
| Talk Group Status                            |                                     |             |                               |
| Current TG: 0 TG Name: Standby               |                                     |             |                               |
| Monitor TG: 26284,262842,1000,1262,56566,454 | 5                                   |             |                               |
|                                              |                                     |             |                               |
| Lastheard                                    |                                     | Now Talki   | ng                            |
| Keine Daten verfügbar.                       |                                     | 66          |                               |
|                                              |                                     |             |                               |
|                                              | Help Module                         |             | Parrot Module                 |
|                                              | Off                                 |             | On                            |
|                                              |                                     |             |                               |
|                                              |                                     |             |                               |
|                                              |                                     |             |                               |

### Wenn der HotSpot brummt und kracht

Die schon erwähnt sind die Aussendungen der HotSpots oft nicht "sauber" und die harmonischen Aussendungen überschreiten deutlich die gesetzlichen Grenzen. Dem kann man mit einem Bandpass-Filter in ausreichender Dimensionierung vorbeugen. Diese sind oft für ein paar Euro erhältlich.

Die Shari-HotSpots senden mit mindestens(!) 500mW. Deutlich höher als man es von einem HotSpot erwarten würde. Deswegen muss auch der Bandpass-Filter entsprechend großzügig dimensioniert sein.

Zusätzlich empfehle ich aus eigener Erfahrung einen 10Watt Dummy-Load statt der Antenne. Dadurch wird die Sendeleistung deutlich abgedämpft und liegt wieder in einem für einen HotSpot typischen Bereich.

## Anhang – Frequenzlisten

#### Wichtige Präambel für diese Liste

Diese Liste enthält Vorschläge für Simplex- und Duplexfrequenzen, welche sich potenziell für den Betrieb von analogen und digitalen HotSpots im Amateurfunk eignen.

Sie wurde nach bestem Wissen und Gewissen erstellt, erhebt jedoch **keinen Anspruch auf** Vollständigkeit, Richtigkeit oder Aktualität.

Ich übernehme **keine Haftung** für direkte oder indirekte Schäden, die aus der Nutzung dieser Liste entstehen könnten. Alle Funkamateure sind ausdrücklich dazu aufgefordert, **eigenverantwortlich zu prüfen**, ob die genannten Frequenzen in ihrer Region und zum geplanten Einsatzzweck **regelkonform und störungsfrei** verwendet werden dürfen.

Bitte beachte stets die **gesetzlichen Vorgaben**, insbesondere die Bestimmungen der **Amateurfunkverordnung**, sowie die **betrieblichen Gepflogenheiten und Rücksichtnahmen**, wie sie im Amateurfunk üblich und geboten sind.

Die Einhaltung der **Bandpläne und die Vermeidung von Störungen** anderer Funkdienste und Nutzer sind grundlegende Pflichten jedes lizenzierten Funkamateurs.

Als Grundlage für die Zusammenstellung dieser Liste dienten:

- die offiziellen Bandpläne des DARC (Stand: 20.05.2025) abrufbar unter: https://www.darc.de/der-club/referate/vus/bandplaene/
- Relaisliste des DARC abrufbar unter: <u>https://relaislisten.darc.de/</u>
- Informationen von repeatermap.de

Diese Liste versteht sich als **unverbindliche Orientierungshilfe** für den analogen und digitalen Amateurfunkbetrieb mit HotSpots.

#### FM-Frequenzen für HotSpots im Kanalraster

#### Simplex

- 430.0125
- 430.0250
- 430.0375
- 430.0500
- 433.0500
- 433.0625
- 433.0750
- 433.7750
- 433.7875
- 433.8000
- 433.8125
- 433.8250
- 433.8375

- 433.8500
- 433.8625
- 433.8750
- 433.8875
- 433.9000
- 433.9125
- 433.9250
- 433.9375
- 433.9500
- 433.9625
- 433.9750
- 433.9875

#### Duplex (Vorsicht! Kollisionen mit Relaisstationen achten!)

| Eingabe             | Ausgabe              | Offset   | Bemerkung                            |
|---------------------|----------------------|----------|--------------------------------------|
| 430.9500            | 438.5500             | +7.6 MHz | Ehem. Multimode                      |
| 430.9625            | 438.5625             | +7.6 MHz | Ehem. Multimode                      |
| <del>430.9750</del> | <del>438.5750</del>  | +7.6 MHz | Ehem. Multimode (DB0BGK)             |
| <del>430.9875</del> | <del>438.5875</del>  | +7.6 MHz | Ehem. Multimode (DB0TMH)             |
| 431.0000            | 438.6000             | +7.6 MHz | Ehem. Multimode                      |
| 431.0125            | 438.6125             | +7.6 MHz | Ehem. Multimode                      |
| <del>431.0250</del> | <del>438.6250</del>  | +7.6 MHz | Ehem. Multimode (DB0FUE)             |
| 431.0375            | 438.6375             | +7.6 MHz | Ehem. Multimode                      |
| 431.0500            | 438.6500             | +7.6 MHz |                                      |
| 431.0625            | 438.6625             | +7.6 MHz |                                      |
| <del>431.0750</del> | <del>438.6750</del>  | +7.6 MHz | DBONU                                |
| 431.0875            | 438.6875             | +7.6 MHz |                                      |
| <del>431.1000</del> | <del>438.7000</del>  | +7.6 MHz | DB0MIO & DB0FEU                      |
| <del>431.1125</del> | <del>438.7125</del>  | +7.6 MHz | DB0TMH                               |
| <del>431.1250</del> | <del>438.7250</del>  | +7.6 MHz | DB0TMH                               |
| <del>431.1375</del> | <del>438.7375</del>  | +7.6 MHz | DB0TAN (Bei gutem Wetter erreichbar) |
| <del>431.1500</del> | <del>438.7500</del>  | +7.6 MHz | DB0ANN                               |
| 431.1625            | 438.7625             | +7.6 MHz |                                      |
| <del>431.1750</del> | <del>438.7750</del>  | +7.6 MHz | DB0EBA                               |
| 431.1875            | 438.7875             | +7.6 MHz |                                      |
| <del>431.2000</del> | <del>438.8000</del>  | +7.6 MHz | DB0TD                                |
| 431.2125            | 438.8125             | +7.6 MHz |                                      |
| 431.2250            | 438.8250             | +7.6 MHz |                                      |
| 431.2375            | 438.8375             | +7.6 MHz |                                      |
| <del>431.2500</del> | <del>438.8500</del>  | +7.6 MHz | DB0ZU (Bei gutem Wetter erreichbar)  |
| 431.2625            | 438.8625             | +7.6 MHz |                                      |
| <del>431.2750</del> | <del>438.8750</del>  | +7.6 MHz | DB0CJ                                |
| <del>431.2875</del> | 4 <del>38.8875</del> | +7.6 MHz | DM0DB                                |
| <del>431.3000</del> | <del>438.9000</del>  | +7.6 MHz | DB0VT & DB0RP                        |
| 431.3125            | 438.9125             | +7.6 MHz |                                      |

| Eingabe             | Ausgabe             | Offset   | Bemerkung            |
|---------------------|---------------------|----------|----------------------|
| <del>431.3250</del> | <del>438.9250</del> | +7.6 MHz | DB0HEG               |
| 431.3375            | 438.9375            | +7.6 MHz |                      |
| 431.3500            | <del>438.9500</del> | +7.6 MHz | DBOWAS               |
| 431.3625            | 438.9625            | +7.6 MHz | DM0SC                |
| 431.3750            | 438.9750            | +7.6 MHz |                      |
| <del>431.3875</del> | 438.9875            | +7.6 MHz | DM0SC                |
| 431.4000            | 439.0000            | +7.6 MHz |                      |
| 431.4125            | 439.0125            | +7.6 MHz |                      |
| 431.4250            | 439.0250            | +7.6 MHz |                      |
| 431.4375            | 439.0375            | +7.6 MHz |                      |
| <del>431.4500</del> | <del>439.0500</del> | +7.6 MHz | DB0XG                |
| 431.4625            | 439.0625            | +7.6 MHz |                      |
| 431.4750            | 439.0750            | +7.6 MHz |                      |
| <del>431.4875</del> | <del>439.0875</del> | +7.6 MHz | DB0HBG               |
| 431.5000            | 439.1000            | +7.6 MHz |                      |
| 431.5125            | 439.1125            | +7.6 MHz |                      |
| <del>431.5250</del> | <del>439.1250</del> | +7.6 MHz | DB0GJ                |
| 431.5375            | 439.1375            | +7.6 MHz |                      |
| <del>431.5500</del> | <del>439.1500</del> | +7.6 MHz | DB0RDT               |
| <del>431.5625</del> | <del>439.1625</del> | +7.6 MHz | DB0TS                |
| <del>431.5750</del> | <del>439.1750</del> | +7.6 MHz | DB0EIC               |
| 4 <u>31.5875</u>    | <del>439.1875</del> | +7.6 MHz | DMORH                |
| 431.6000            | 439.2000            | +7.6 MHz |                      |
| <del>431.6125</del> | <del>439.2125</del> | +7.6 MHz | DB0EH                |
| <del>431.6250</del> | <del>439.2250</del> | +7.6 MHz | DB0BGK               |
| 431.6375            | 439.2375            | +7.6 MHz |                      |
| <del>431.6500</del> | <del>439.2500</del> | +7.6 MHz | DB0VOX               |
| 431.6625            | 439.2625            | +7.6 MHz |                      |
| <del>431.6750</del> | <del>439.2750</del> | +7.6 MHz | DB0FHN               |
| <del>431.6875</del> | <del>439.2875</del> | +7.6 MHz | DB0AM (431.6870 MHz) |
| <del>431.7000</del> | <del>439.3000</del> | +7.6 MHz | DBOADB               |
| 431.7125            | 439.3125            | +7.6 MHz |                      |
| <del>431.7250</del> | <del>439.3250</del> | +7.6 MHz | DBOLP                |
| 431.7375            | 439.3375            | +7.6 MHz |                      |
| <del>431.7500</del> | <del>439.3500</del> | +7.6 MHz | DB0NRB               |
| <del>431.7625</del> | <del>439.3625</del> | +7.6 MHz | DB0FOX               |
| <del>431.7750</del> | <del>439.3750</del> | +7.6 MHz | DB0ABA               |
| 431.7875            | 439.3875            | +7.6 MHz |                      |
| <del>431.8000</del> | <del>439.4000</del> | +7.6 MHz | DBOANU               |
| <del>431.8125</del> | <del>439.4125</del> | +7.6 MHz | DM0ET                |
| <del>431.8250</del> | <del>439.4250</del> | +7.6 MHz | DB0AMB               |
| 431.8375            | 439.4375            | +7.6 MHz | DB0CJ                |

#### Wichtiger Hinweis: Die Liste der Relaisstationen ist nicht vollständig!

### Digimode-Frequenzen für HotSpots im Kanalraster

#### Simplex

- 430.0750 (Nur Tetra!)
- 430.3500 (Nur Tetra!)
- 430.3625
- 430.3750 (DB0FEU)
- 433.6125
- 433.6250
- 433.6375
- 433.6500
- 433.6625
- 433.6750
- 433.6875
- 438.0125
- 438.0250

- 438.0375
- 438.0500
- 438.0625
- 438.0750
- 438.0875
- 438.1000
- 438.1125
- 438.1250
- 438.1375
- 438.1500
- 438.1625
- 438.1750
- 438.1875

#### Duplex (Vorsicht! Kollisionen mit Relaisstationen achten!)

| Eingabe             | Ausgabe             | Offset   | Bemerkung              |
|---------------------|---------------------|----------|------------------------|
| 430.4000            | 439.8000            | +9.4 MHz |                        |
| 430.4125            | 439.8125            | +9.4 MHz |                        |
| 430.4250            | 439.8250            | +9.4 MHz |                        |
| 430.4375            | 439.8375            | +9.4 MHz |                        |
| <del>430.4500</del> | <del>439.8500</del> | +9.4 MHz | DB0FUE                 |
| 430.4625            | 439.8625            | +9.4 MHz |                        |
| <del>430.4750</del> | <del>439.8750</del> | +9.4 MHz | DM0BT                  |
| 430.4875            | 439.8875            | +9.4 MHz |                        |
| <del>430.5000</del> | <del>439.9000</del> | +9.4 MHz | DB0BT & DB0FEU         |
| 430.5125            | 439.9125            | +9.4 MHz |                        |
| 430.5250            | 439.9250            | +9.4 MHz |                        |
| 430.5375            | 439.9375            | +9.4 MHz |                        |
| 430.5500            | 439.9500            | +9.4 MHz |                        |
| <del>430.5625</del> | <del>439.9625</del> | +9.4 MHz | DB0WZ-B                |
| <del>430.5750</del> | <del>439.9750</del> | +9.4 MHz | DO0KD                  |
| 430.6000            | 438.2000            | +7.6 MHz | Ehem. Simplex          |
| 430.6125            | 438.2125            | +7.6 MHz | Ehem. Simplex          |
| <del>430.6250</del> | <del>438.2250</del> | +7.6 MHz | Ehem. Simplex (DB0TMH) |
| 430.6375            | 438.2375            | +7.6 MHz | Ehem. Simplex          |
| <del>430.6500</del> | <del>438.2500</del> | +7.6 MHz | Ehem. Simplex (DB0BAY) |
| <del>430.6625</del> | <del>438.2625</del> | +7.6 MHz | Ehem. Simplex (DB0OCH) |
| 430.6750            | 438.2750            | +7.6 MHz | Ehem. Simplex          |
| 430.6875            | 438.2875            | +7.6 MHz |                        |
| <del>430.7000</del> | <del>438.3000</del> | +7.6 MHz | DB0TMH                 |
| 430.7125            | 438.3125            | +7.6 MHz |                        |
| 430.7250            | 438.3250            | +7.6 MHz |                        |
| 430.7375            | 438.3375            | +7.6 MHz |                        |
| 430.7500            | 438.3500            | +7.6 MHz |                        |
| 430.7625            | 438.3625            | +7.6 MHz |                        |

#### Einstieg in die Welt der Raspberry Pis Teil 2- AFU-Anwendungen

| Eingabe             | Ausgabe             | Offset   | Bemerkung             |
|---------------------|---------------------|----------|-----------------------|
| <del>430.7750</del> | <del>438.3750</del> | +7.6 MHz | DB0FEU                |
| 430.7875            | 438.3875            | +7.6 MHz |                       |
| <del>430.8000</del> | <del>438.4000</del> | +7.6 MHz | DB0ZKA                |
| 430.8125            | 438.4125            | +7.6 MHz |                       |
| 430.8250            | 438.4250            | +7.6 MHz |                       |
| 430.8375            | 438.4375            | +7.6 MHz |                       |
| 430.8500            | 438.4500            | +7.6 MHz |                       |
| 430.8625            | 438.4625            | +7.6 MHz |                       |
| 430.8750            | 438.4750            | +7.6 MHz |                       |
| 430.8875            | 438.4875            | +7.6 MHz |                       |
| 430.9000            | 438.5000            | +7.6 MHz |                       |
| <del>430.9125</del> | <del>438.5125</del> | +7.6 MHz | DB0THM                |
| <del>430.9250</del> | <del>438.5250</del> | +7.6 MHz | DM0NBG                |
| 430.9375            | 438.5375            | +7.6 MHz |                       |
| 431.8500            | 439.4500            | +7.6 MHz |                       |
| 431.8625            | 439.4625            | +7.6 MHz |                       |
| <del>431.8750</del> | <del>439.4750</del> | +7.6 MHz | DB0DMR                |
| <del>431.8875</del> | <del>439.4875</del> | +7.6 MHz | DB0HAS (431.8813 MHz) |
| <del>431.9000</del> | <del>439.5000</del> | +7.6 MHz | DB0NU                 |
| <del>431.9125</del> | <del>439.5125</del> | +7.6 MHz | DB0WBZ                |
| <del>431.9250</del> | <del>439.5250</del> | +7.6 MHz | DB0VOX                |
| 431.9375            | 439.5375            | +7.6 MHz |                       |
| <del>431.9500</del> | <del>439.5500</del> | +7.6 MHz | DB0ADB                |
| <del>431.9625</del> | <del>439.5625</del> | +7.6 MHz | DB0ZKA                |
| <del>431.9750</del> | <del>439.5750</del> | +7.6 MHz | DB0FEU                |
| 431.9875            | 439.5875            | +7.6 MHz |                       |

#### Wichtiger Hinweis: Die Liste der Relaisstationen ist nicht vollständig!